デジタルアーカイブ福井 利用ガイド6

## 「人物文献検索を使う」

1 「デジタルアーカイブ福井」のトップページで「人物文献検索」を選択します。

| デジタルアー<br>福井県文書館・図書館・ふるさと                                      |                                                                                         |  |  |  |
|----------------------------------------------------------------|-----------------------------------------------------------------------------------------|--|--|--|
| <ul> <li>公開館一覧</li> <li>→ 福井県文書館</li> <li>▶ 福井県立図書館</li> </ul> | ② 簡易検索<br>キーワードでさがす   ※ ② 詳細検索<br>詳細条件でさがす   ※ 人物文献検索<br>ふくいの人物文献をさがす   ※               |  |  |  |
| ▶ 福井県ふるさと文学館                                                   | 福井県文書館からのお知らせ                                                                           |  |  |  |
| ▶ 福井県県政情報センター                                                  | 2021年09月23日<br>福井新聞・大阪朝日新聞(福井版)の記事約27,900件を新たに追加しました。(新聞記事)                             |  |  |  |
|                                                                | 2021年08月18日<br>令和2年度収集の福井県行政刊行物デジタル資料249件を公開しました。(デジタル資料)                               |  |  |  |
| リンク集 ※<br>利用案内 ※                                               | 2021年08月17日<br>高見順関連資料(原稿・愛用品等)67件を公開しました。(ふるさと文学館資料)                                   |  |  |  |
|                                                                |                                                                                         |  |  |  |
| 外字変換表 >>>>>>>>>>>>>>>>>>>>>>>>>>>>>>>>>>>>                     | 平成20年(2008)4月~9月の福井新聞(編刷版)の記事見出しを6,730件公開しました。(新聞記事) 2021年07月01日 新たな資料928件を公開しました。(古文書) |  |  |  |

2 検索条件を設定します(例:朝倉義景の文献を検索したい場合)。

| デジタルアーカ     | コイブ福井            |     |
|-------------|------------------|-----|
| 戻るURL表示     |                  | ヘルプ |
| 人物文献検索      | ①人物名「朝倉 義景」      |     |
| 検索条件 人物文献検索 | (姓と名の間をめります)     |     |
| フリーワード      | 空白区切りで最大+        |     |
| 人物名         | 朝倉義景             |     |
| 時代          | <b>v</b>         |     |
| 関連資料名       | □ 部分一致 マ AND検索 マ |     |
| ジャンル        | ×                |     |
|             | 検索条件クリア          |     |
|             | 2検索              |     |

## 3 検索結果が表示されます。

その人物に深く関わりのある人物も表示されます。

|             | 検索結果一覧                                                                                      |                                                                                                    |       |  |
|-------------|---------------------------------------------------------------------------------------------|----------------------------------------------------------------------------------------------------|-------|--|
|             | <ul> <li>図縮小画像の表示/非表示</li> <li>最初 </li> <li>↓ ↓ ↓ ↓ ↓ ↓ ↓ ↓ ↓ ↓ ↓ ↓ ↓ ↓ ↓ ↓ ↓ ↓ ↓</li></ul> |                                                                                                    |       |  |
|             | 表示 100、                                                                                     | · 2 · 1 4 2 · 1 4 · 1 4 2 · 1 4 2 · 1 4 2 · 1 4 2 · 1 4 · 1 4 2 · 1 4 · 1 4 | 絞込クリア |  |
|             | 選択/No                                                                                       | サムネイル 資料種別 / タイトル / 資料情報                                                                                                    |       |  |
|             | 1                                                                                           | <b>ふくいの人物</b><br>【氏名(統一系)】小少将<br>【氏名(統一系よみ)】こしょうしょう<br>【牛没生】 年月日未詳~1573年(天正1)                                                                                                    |       |  |
|             | 2                                                                                           | <b>ふくいの人物</b><br>【氏名(統一系)】 朝倉 義景<br>【氏名(統一系よみ)】 あさくら よしかげ                                                                                                    |       |  |
| 朝倉義景を選択します。 |                                                                                             |                                                                                                    |       |  |

4 人物の基本情報と参考文献が表示されます。

| 朝倉 義景                 |                                                                                                    |
|-----------------------|----------------------------------------------------------------------------------------------------|
| 戻る 目録一覧に戻る URL表示      |                                                                                                    |
| 言羊細                   |                                                                                                    |
| 目録種別                  | ふくいの人物                                                                                                    |
| 氏名(統一系)               | 朝倉 義景                                                                                                    |
| 氏名(統一系よみ)             | あさくら よしかげ                                                                                                    |
| その他の名前                | (通称)孫次郎・左衛門督,(号)延景,(幼名)長夜叉丸                                                                                                  |
| 時代区分                  | 中世(鎌倉・室町・戦国・安土桃山)                                                                                                    |
| 生没年                   | 1533年(天文2)09月24日~1573年(天正1)08月20日                                                                                            |
| ジャンル                  | 武士・藩士                                                                                                    |
| 経歴                    | 一乗谷城主。越前の守護孝景(宗淳)の子。朝倉家最後の当主。肖像:心月寺(福井市足羽)…国の重要文化財。                                                                          |
| 著作                    |                                                                                                    |
| 参考文献タイトル              | 朝倉義景(人物叢書)水藤真著[伝記(単)]<br>朝倉義景山田秋甫著[伝記(単)]<br>オム名専曲1 p45[専曲頂目]                                                                |
| 例えば、こちらの文献を<br>選択します。 | ***********************************                                                                                          |
|                       | 朝倉義景 林伊三郎著[伝記(単)]<br>物語り朝倉義景 木村竹次郎著[伝記(単)]<br>稿本福井市史 上[自治体史]<br>郷土歴史人物事典 中川平常ほか著,p54~55[自治体史]<br>福井市歴史人物ガイドブック,p14~15[部分・記事] |

5 福井県立図書館の書誌情報ページに移動します。

|      |           |                                       | Version and Annal Paratoria                 |             |            |
|------|-----------|---------------------------------------|---------------------------------------------|-------------|------------|
|      |           |                                       | 1/1]   次へ >                                 |             |            |
|      | 資料の種別     | 図書                                    |                                             |             | 資料情報のコピー   |
|      | タイトル      | 朝倉義<br>外部サ-                           | 景(アサクラ ヨシカゲ)<br>イトで調べる: <mark>(カーリル)</mark> | Webcat Plus |            |
| 3    | 著者名等      | 水藤真/著(スイトウ,マコト)                       |                                             |             |            |
|      | 出版者       | 吉川弘文館/東京                              |                                             |             |            |
|      | 出版年       | 1986.12                               |                                             |             |            |
|      | ページと大きさ   | 235p/19cm                             |                                             |             |            |
|      | シリーズ名     | 人物職書 新装版                              |                                             |             |            |
|      | 65;+=3    | 書誌は当館カード目録による                         |                                             |             |            |
|      | 一般注記      | 一般注記:新装版 付録:越前国要図1枚(折込み) 叢書の編集:日本歴史学会 |                                             |             |            |
|      | 件名        | 朝倉義累                                  |                                             |             |            |
|      | 八炳        | 郷土分類:H289                             |                                             |             |            |
|      | 刀垣        | NDC8版: 289.1                          |                                             |             |            |
|      | ISBN      | 4-642-05060-4                         |                                             |             |            |
|      | 価格        | 1500円                                 |                                             |             |            |
|      | タイトルコード   | 11031                                 | 72420                                       |             |            |
| 貸出情報 |           |                                       |                                             | му          | 本棚に登録 予約する |
| 所蔵数  | 館内でのみ利用可能 | は資料                                   | 貸出可能な資料                                     | 貸出中の資料      | 予約数        |
| 5    | 2 🖽       |                                       | 2 🎟                                         | 0 =         | ○件         |

6 外部サイト(例:カーリル、Webcat Plus)へのリンクもあります。

|                                   | ट टिफेंग्र                                              |  |  |
|-----------------------------------|---------------------------------------------------------|--|--|
| 人物叢書                              | 近くの図書館から探してみよう<br>カーリルは全国の図書館から本を検索できるサービスです            |  |  |
|                                   | ✓ 現在位置から探す Q この本を図書館から検索する                              |  |  |
| 1.                                | 朝倉義景 (人物叢書)<br>▲ 水藤 真 (著)                               |  |  |
|                                   | ● ♥ ♥ ♥ ● ♥ ● ♥ ● ♥ ● ♥ ● ● ♥ ● ● ● ● ●                 |  |  |
| 日本歷史学会編集<br>吉川弘文館                 | もっともっと探す +もっと<br>● の図書館をまとめて探す                          |  |  |
| <ul> <li>Amazon 詳細ページへ</li> </ul> | 図書館を検索       G CiNii Booksで大学図書館の所蔵を調べる       a 書店で購入する |  |  |